### **GESTION DES LISTES**

#### Sommaire

- 1. <u>Renommer / Supprimer une liste</u>
- 2. Exporter une liste
- 3. Supprimer un ou plusieurs contacts d'une liste
- 4. Voir et ajouter en liste, les contacts recommandés par Cision

#### I. <u>Renommer / supprimer une liste</u>

Pour gérer vos listes, cliquez sur la silhouette en haut à droite, puis « Mes listes ».

|                                      | ACTIVITÉS 🗸                        | NEWS - INSIGHTS -   |              |             | Cision Académie 🔻 | ?      | 1 |  |  |  |
|--------------------------------------|------------------------------------|---------------------|--------------|-------------|-------------------|--------|---|--|--|--|
| Paramètres                           |                                    |                     |              |             |                   |        |   |  |  |  |
| INTÉGRATIONS<br>Profils réseaux soci | Mes liste                          | 5                   |              |             |                   |        |   |  |  |  |
| MES PARAMÈTRES                       | LISTES DE CONTACTS LISTE DE MÉDIAS |                     |              |             |                   |        |   |  |  |  |
| Gestion des alertes                  | 0 de 5 SUPPRIMER                   |                     |              |             |                   |        |   |  |  |  |
| Types d'activité per                 | NO                                 | м                   | PROPRIÉTAIRE | CRÉÉ(E)     |                   | MODI   |   |  |  |  |
| Catégories d'analyse                 |                                    |                     |              |             |                   |        |   |  |  |  |
| Revues de presse                     | An                                 | imaux domestiques 🕶 | Manager      | 8 avr. 2019 |                   | 8 avr. |   |  |  |  |
| Recherches par mot                   | Ga                                 | stronomie France 🔻  | Manager      | 8 avr. 2019 |                   | Hier   |   |  |  |  |
| Tableaux de bord p<br>Mes listes     |                                    | o France 🔻          | Manager      | 8 avr. 2019 |                   | 8 avr. |   |  |  |  |
|                                      |                                    |                     |              |             |                   |        |   |  |  |  |

Pour **renommer, dupliquer** ou **supprimer** une liste, allez dans les paramètres de l'application – « Mes listes » -après l'avoir sélectionnée, cliquez sur l'option souhaité :

#### Paramètres INTÉGRATIONS Mes listes Profils réseaux soci... Intégrations de pres... LISTES DE CONTACTS LI MES PARAMÈTRES Gestion des alertes 0 de 5 SUPPRIMER Types d'activité per... NOM Catégories d'analyse Revues de presse Animaux domestiques 🗸 Champs personnalis... Visualiser la liste Recherches par mot... Renommer Tableaux de bord p... Dupliquer Mes listes Supprimer ance 🔻 Tags

Renommez la liste et puis cliquez sur Enregistrer pour valider les changements.

| #politique | ENREGISTRER | ANNULER |
|------------|-------------|---------|
|            |             |         |

Pour supprimer une liste, cliquez sur **supprimer**.

<u>*Remarque*</u> : Toute suppression de liste est définitive.

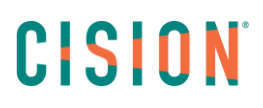

#### II. Exporter une liste

#### Dans l'onglet Contacts, puis Mes Listes

| CISION       | CONTACTS | ACTIVITÉS 🛨 🛛 🕅 | NEWS - INSIGHTS -                            |                                                |
|--------------|----------|-----------------|----------------------------------------------|------------------------------------------------|
| Q            |          | 公               | 2                                            | 1<br>=                                         |
| RECHERCHER   |          | MES LISTES      | AJOUTER<br>CONTACTS/MÉDIAS                   | MOUVEMENTS DANS LA<br>PRESSE                   |
| influenceurs | 5        |                 | Ajouter un nouveau contact ou<br>média privé | Soyez informé des mouvements<br>dans la presse |

- 1 Pour exporter une liste, cliquez sur la liste souhaitée.
- 2 Rendez-vous dans la partie « Dans cette liste »
- 3 Sélectionnez tous les contacts ou quelques contacts que vous souhaitez exporter.
- 4 cliquez sur Télécharger > Export

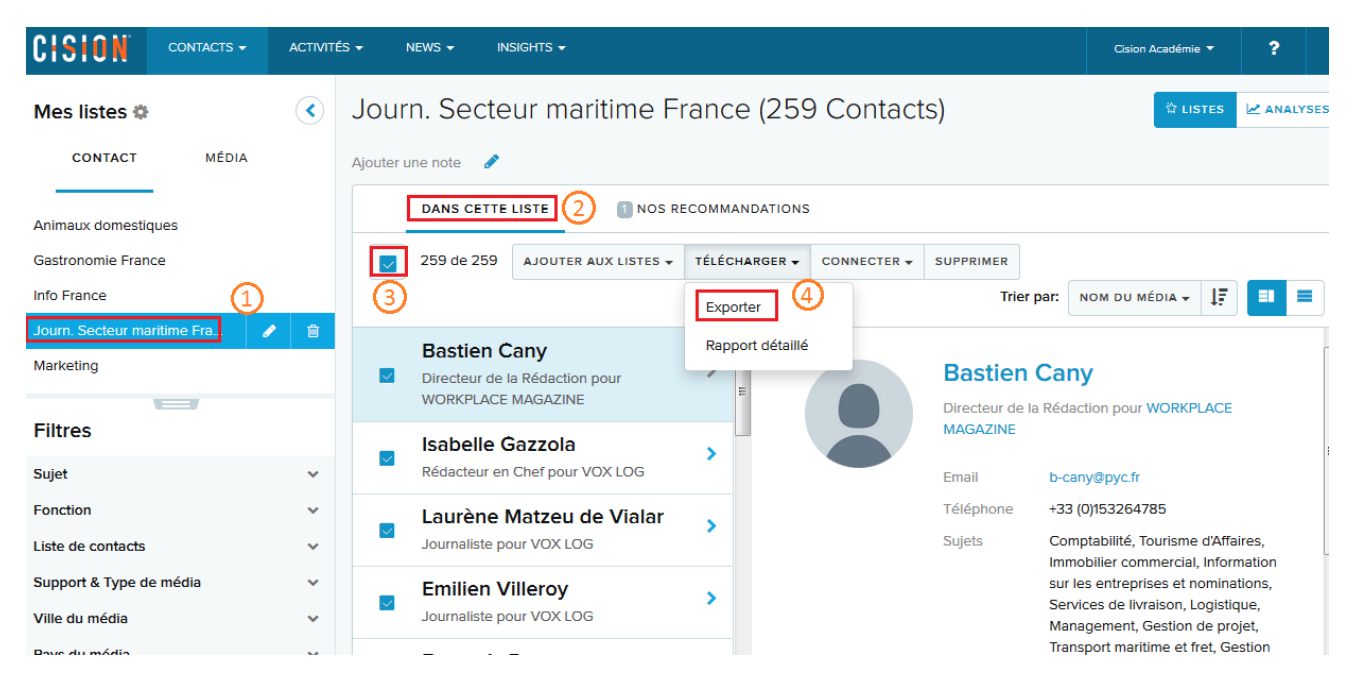

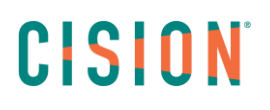

Dans la pop-up qui apparait, vous pouvez alors **choisir les champs** que vous souhaitez exporter (en cochant/décochant les champs) ainsi que l'ordre dans lequel vous souhaitez exporter ces champs. Puis cliquez sur **Export** pour exporter vos contacts.

Si vous exportez régulièrement vos listes, vous pouvez également enregistrer un modèle d'export.

| UT DÉSÉLECTIONNER         |       |  |
|---------------------------|-------|--|
| # <b>P</b> rénom          |       |  |
| 🗄 🔽 Nom de famille        |       |  |
| 🗄 🔽 Nom du média          |       |  |
| 🗄 🔽 Titre                 |       |  |
| 🗄 🔽 Sujets                |       |  |
| Commentaires              |       |  |
| 🗄 🔽 Profil                |       |  |
| 🗄 🔽 Profil Twitter        |       |  |
| 🗄 🔽 Visiteurs uniques par | rmois |  |
| 🗄 🔽 Audience du média     |       |  |
|                           |       |  |

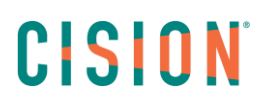

#### III. Supprimer un ou plusieurs contacts d'une liste

Il est possible dans Cision Cloud de supprimer plusieurs contacts d'une liste.

**1** - Pour cela, **cliquez sur le nom de la liste** pour laquelle vous souhaitez supprimer des contacts.

2 - Dans la partie « Dans cette liste », sélectionnez les contacts à supprimer.

3 – Cliquez sur le bouton supprimer.

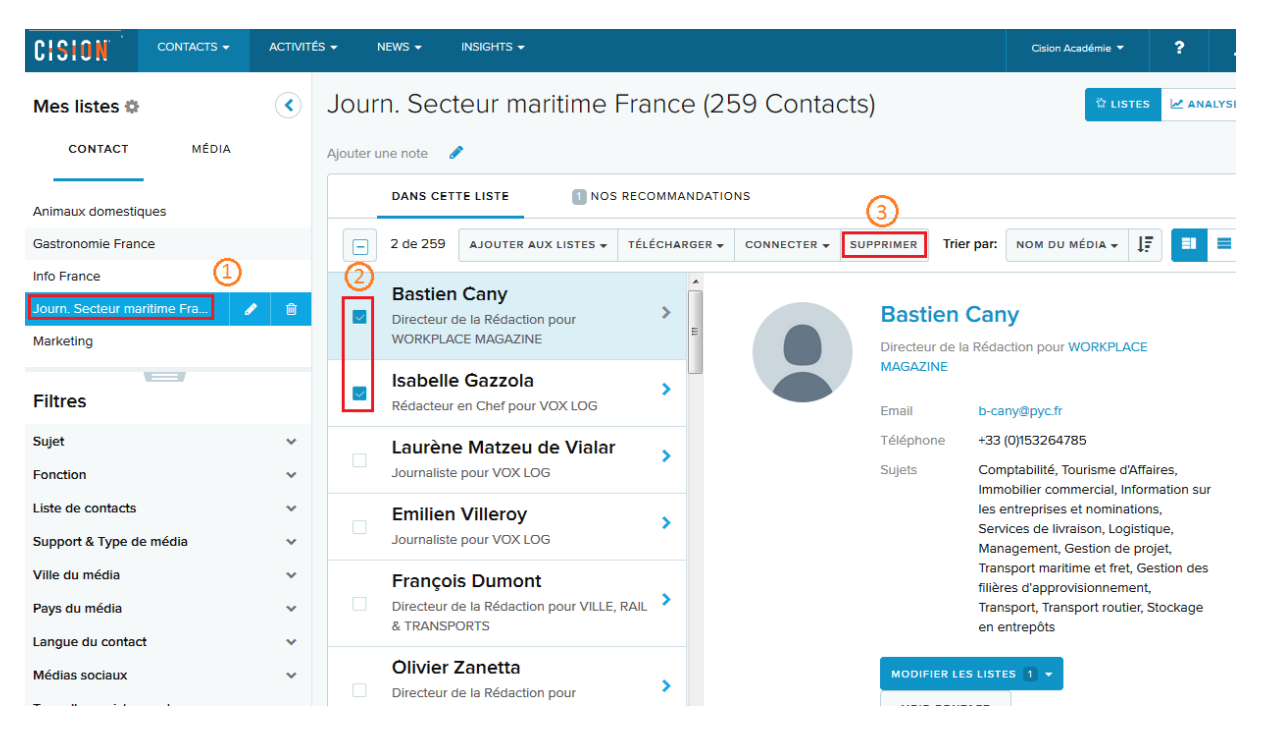

Une pop-up vous demande de **confirmer la suppression** de ces contacts. Cliquez sur **supprimer** pour confirmer la suppression.

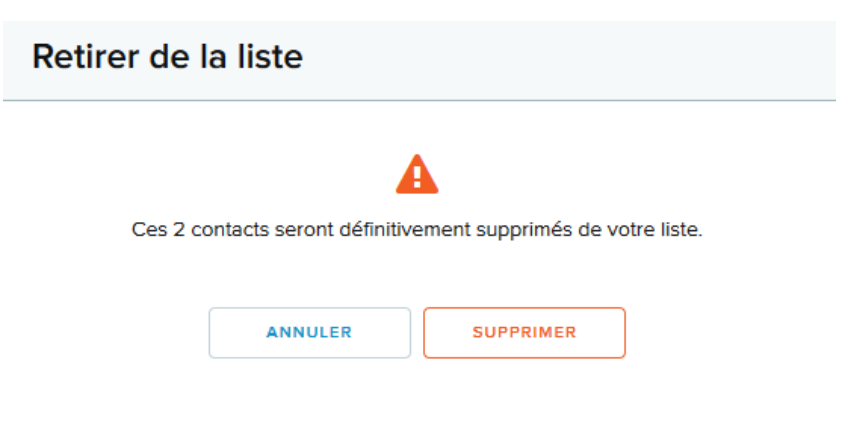

Pour retirer un contact unique d'une liste, une fois sur la liste, cliquez sur le contact souhaité.

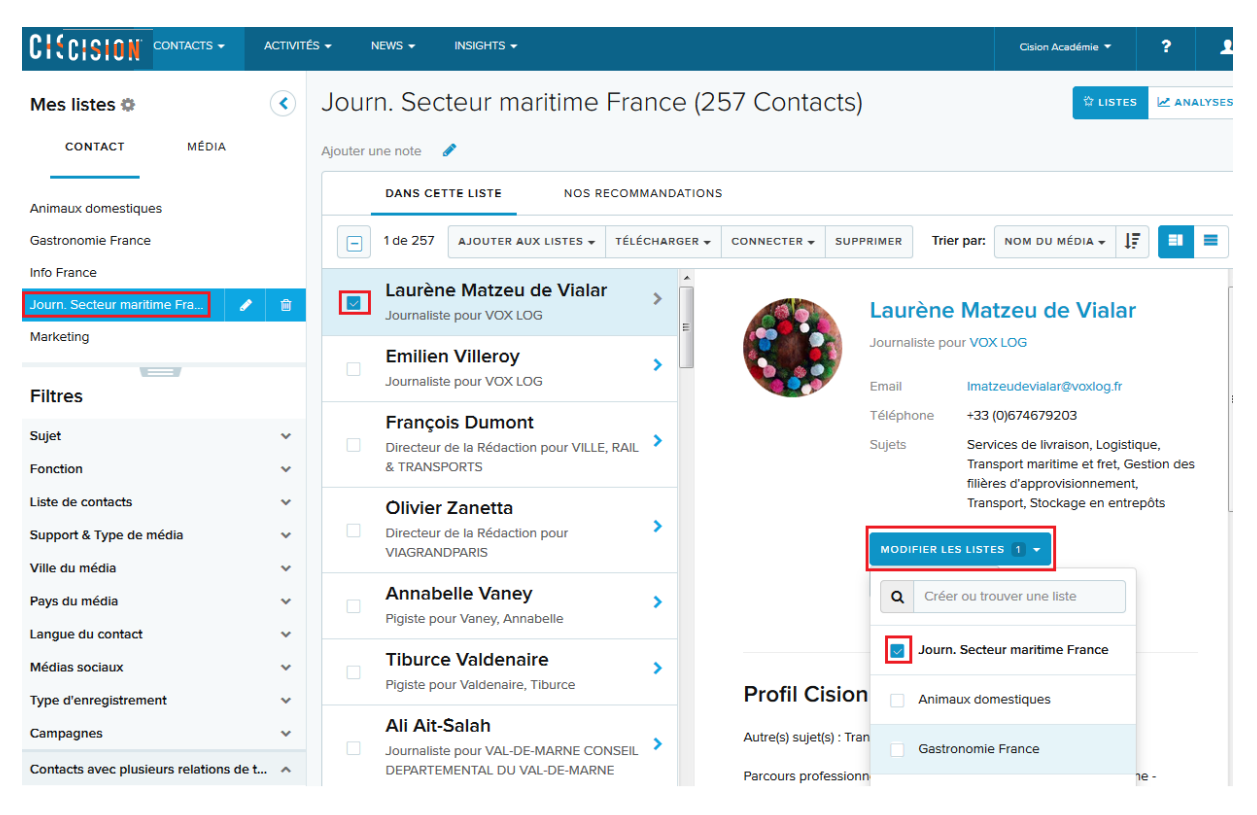

Lorsque les listes comportent sont **cochées**, cela signifie que le contact fait partie de ces listes. Pour le **retirer**, décochez simplement la liste concernée.

#### Le contact est alors retiré de cette liste.

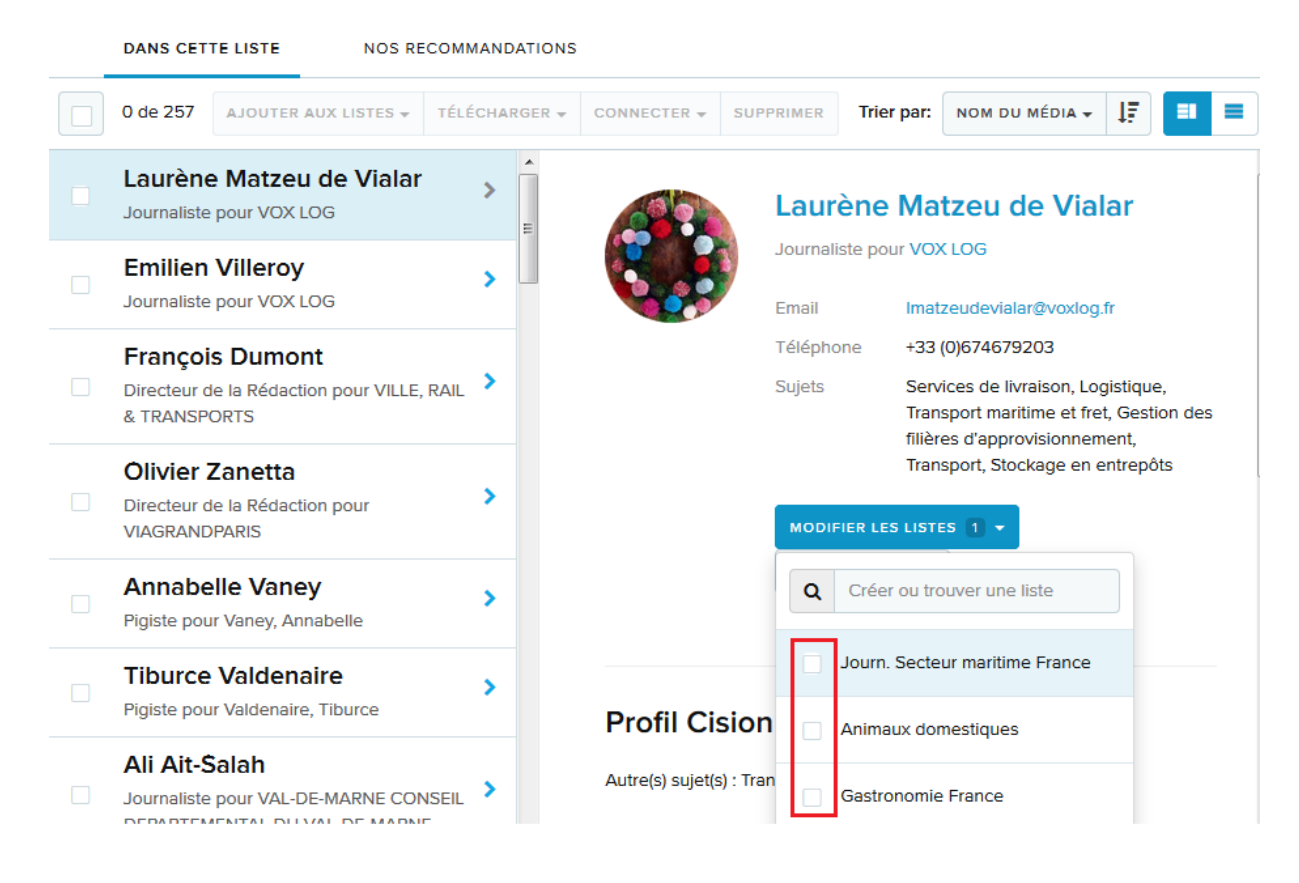

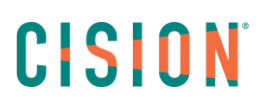

IV. Voir et ajouter en liste les contacts recommandés par Cision Cloud

Cision Cloud vous recommande des **contacts additionnels** en fonction de vos critères de recherche.

- **1** -Pour les **consulter et les ajouter en liste**, cliquez sur le nom de votre liste.
- 2 Dans la partie « Dans cette liste », cliquez sur « Nos recommandations ».

|                                             | ACTIVIT                          | ÉS → NEWS →              | INSIGHTS 🗸               |                |                 |                                        |            | Cision Académie 🔻                                                                                             | ?          |          |
|---------------------------------------------|----------------------------------|--------------------------|--------------------------|----------------|-----------------|----------------------------------------|------------|----------------------------------------------------------------------------------------------------|------------|----------|
| Mes listes 🌣                                | ∢                                | Gastronom                | ie France (3733          | 3 Contacts     | 6)              |                                        |            | ដ្ឋា Lis                                                                                                    | TES 🗠      | ANALYSES |
| CONTACT MÉDIA                               | CONTACT MÉDIA Ajouter une note 🖋 |                          |                          |                |                 |                                        |            |                                                                                                    |            |          |
| Animaux domestiques                         |                                  | DANS CET                 | TE LISTE 18 NOS          | RECOMMANDATION | NS (2)          |                                        |            |                                                                                                    |            |          |
| Gastronomie France                          | <b>1</b>                         | 0 de 3 733               | AJOUTER AUX LISTES 👻     | TÉLÉCHARGER 😽  | CONNECTER -     | SUPPRIMER                              | Trier par: | NOM DU MÉDIA 🗸                                                                                                | <b>↓</b> ₹ |          |
| Info France                                 |                                  |                          |                          |                |                 |                                        | -          |                                                                                                    |            |          |
| Journ. Secteur maritime France<br>Marketing |                                  | Pigiste pou              | Pigiste pour Zrour, Emma |                |                 | Emma Zrour<br>Pigiste pour Zrour, Emma |            |                                                                                                    | _          |          |
|                                             |                                  | Vaness                   | Vanessa Zocchetti        |                |                 |                                        |            |                                                                                                    |            |          |
| Filtres                                     |                                  | Pigiste pou              | ir Zocchetti, Vanessa    | >              |                 | Email                                  | emm        | nazrour@gmail.com                                                                                             |            |          |
|                                             |                                  | Mikael                   | Zikos                    |                |                 | Téléphon                               | e          |                                                                                                    |            |          |
| Sujet                                       | ~                                | Pigiste pou              | ır Zikos, Mikael         | 1              |                 | Sujets                                 | Diplo      | òme de l'enseignem                                                                                            | ent supéri | ieur,    |
| Fonction v<br>Liste de contacts v           |                                  | Jean-Charles Schamberger |                          |                | Form adult Alcc |                                        |            | mation continue, Sujets pour<br>Iltes, Industrie agricole, Agriculture,<br>ools et spiritueux, Radio amateur, |            |          |

Les différents contacts recommandés par l'application apparaissent. Vous pouvez alors **consulter le profil** de chaque contact.

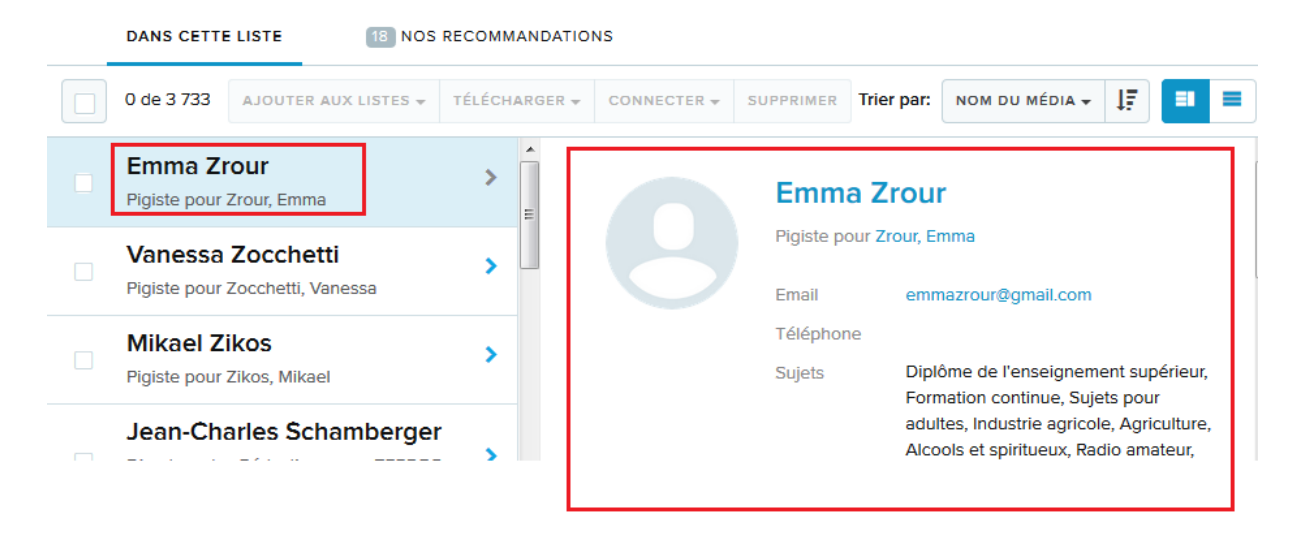

Si vous souhaitez **ajouter** un ou plusieurs contacts, il vous suffit alors de les **cocher** et de cliquer sur « **Ajouter en liste** ». Ces contacts seront automatiquement ajouter à la liste sélectionnée.

|   | DANS CETTE LISTE 18 NOS RECO                                   | OMMANDATIONS |                          |                                                                                                    |  |  |  |
|---|----------------------------------------------------------------|--------------|--------------------------|----------------------------------------------------------------------------------------------------|--|--|--|
| ( | - 3 de 18 AJOUTER EN LISTE                                     |              |                          |                                                                                                    |  |  |  |
| Γ | Marie Abadie     Pigiste pour CUISINE ACTUELLE                 | >            | Marie At                 | oadie                                                                                                    |  |  |  |
| 1 | Cyril Bonnel<br>Journaliste pour AGRA ALIMENTATION.FR          | >            | Pigiste pour Cl<br>Email | Pigiste pour CUISINE ACTUELLE<br>Email abadie.marie@wanadoo.fr                                                                   |  |  |  |
| 1 | Julien Bornstein Directeur de la Rédaction pour PARISBOUGE.COM | >            | Téléphone<br>Sujets      | +33 (0)173056598<br>Cuisine (recettes), Régimes<br>alimentaires, Gastronomie, Epiceries<br>et magasins d'alimentation. Nutrition |  |  |  |
|   | Sylvaine Cohen<br>Pigiste pour ESPRIT D'ICI                    | >            | AJOUTER AU               | Recettes de cuisine                                                                                                    |  |  |  |
|   | Jessica Cymerman                                               |              |                          |                                                                                                    |  |  |  |

L'application vous indique alors que vos/votre contact(s) est bien ajouté en liste

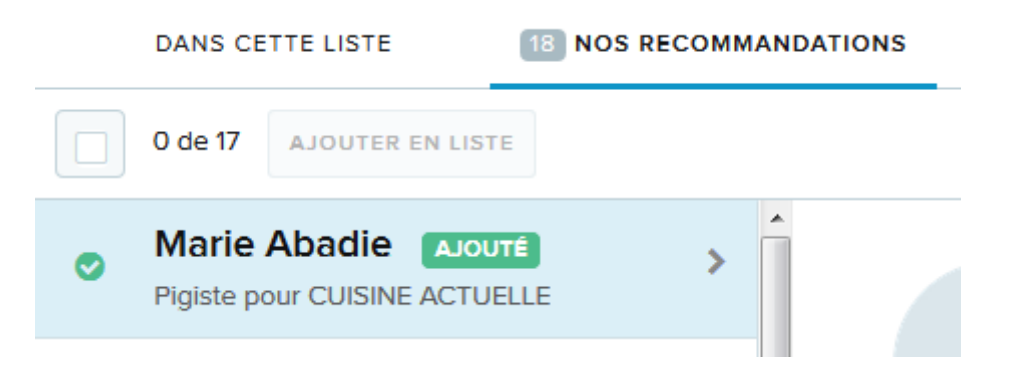

### Vous ne trouvez pas la réponse à votre question ? Contactez notre équipe Support

Par email : frsupport@cision.com

Par téléphone : 01 76 21 12 59

Du lundi au vendredi de 8h30 à 13h, et de 13h30 à 18h30 (sauf vendredi 18h) GMT +1h